## Smart Card Reader HUSCR2 Verifica rilevamento dispositivo in Mac OS X

- 1. Collegare il lettore Smart Card HUSCR2 ad una porta USB del computer.
- 2. Fare clic sul menu Apple (\*) nell'angolo in alto a sinistra dello schermo quindi selezionare **Informazioni su questo Mac** dal menu.

| Ś                                  | Finder | File | Modifica | Vista | Va |
|------------------------------------|--------|------|----------|-------|----|
| Informazioni su questo Mac         |        |      |          |       |    |
| Preferenze di Sistema<br>App Store |        |      |          |       |    |
| Elementi recenti                   |        |      |          |       | ►  |

3. Nella finestra "Informazioni su questo Mac", premere il pulsante **Più informazioni** o **Resoconto di sistema** a seconda della versione del vostro sistema operativo.

| ⊖ ○ Informazioni su questo Mac                                          | Panoramica Monitor Archivio Supporto Assistenza                                                                                                    |
|-------------------------------------------------------------------------|----------------------------------------------------------------------------------------------------|
|                                                                         | OS X El Capitan                                                                                                    |
| OS X<br>Numero di serie X00XX0XXXX00<br>Aggiornamento Software          | MacBook Pro (Retina, 15 pollici, fine 2013)<br>Processore 2,6 GHz Intel Core i7<br>Memoria 16 GB DDR3 a 1600 MHz<br>Direct disorie di Marinette Marinette Internet |
| Processore 2 GHz Intel Core i7<br>Memoria 8 GB 1600 MHz DDR3            | Grafica NVIDIA GeForce GT 750M 2048 MB<br>Numero di serie X00YY0XYXY00                                                                                             |
| Disco di avvio Mavericks                                                | Resoconto di sistema Aggiornamento Software                                                                                                    |
| TM e © 1983-2014 Apple Inc.<br>Tutti i diritti riservati. Licenza d'uso | ™ e © 1983-2016 Apple Inc. Tutti i diritti riservati. Licenza e garanzia                                                                                           |

4. Nella parte sinistra della finestra "Informazioni di sistema", selezionare **USB** e verificare nell'elenco dei dispositivi sulla parte destra che sia presente la voce **EMV Smartcard Reader**.

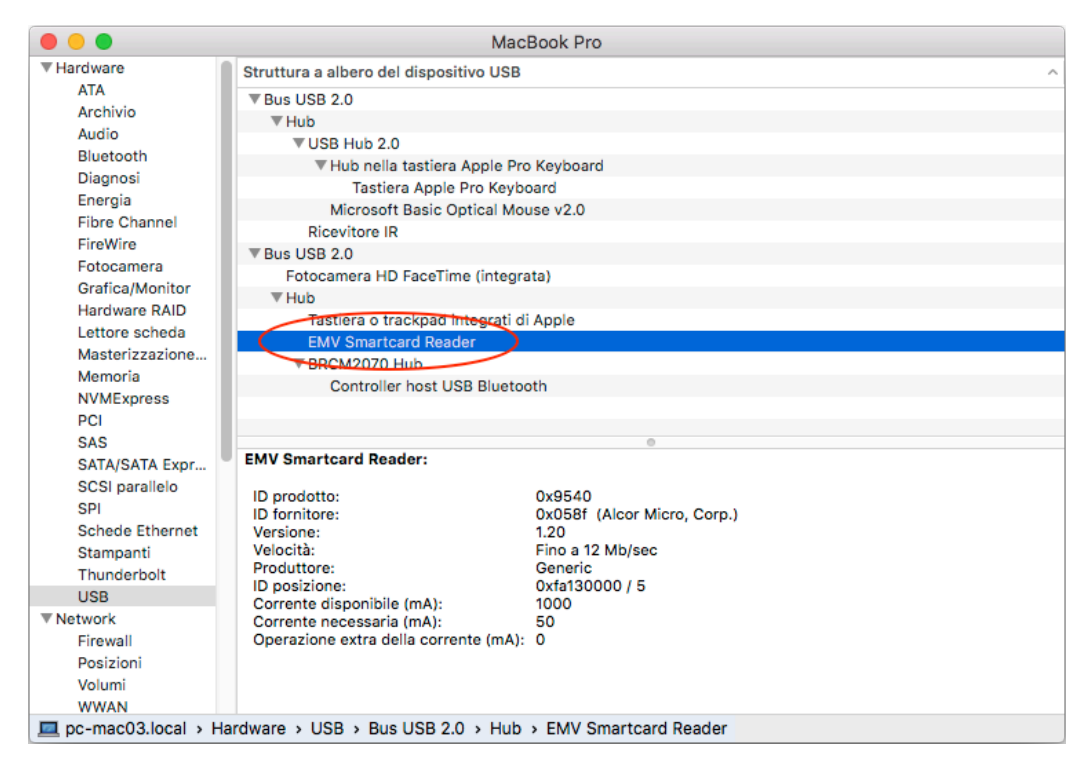